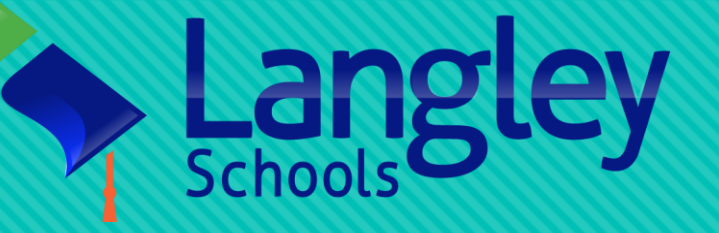

# Book a Bus Online System Training Materials

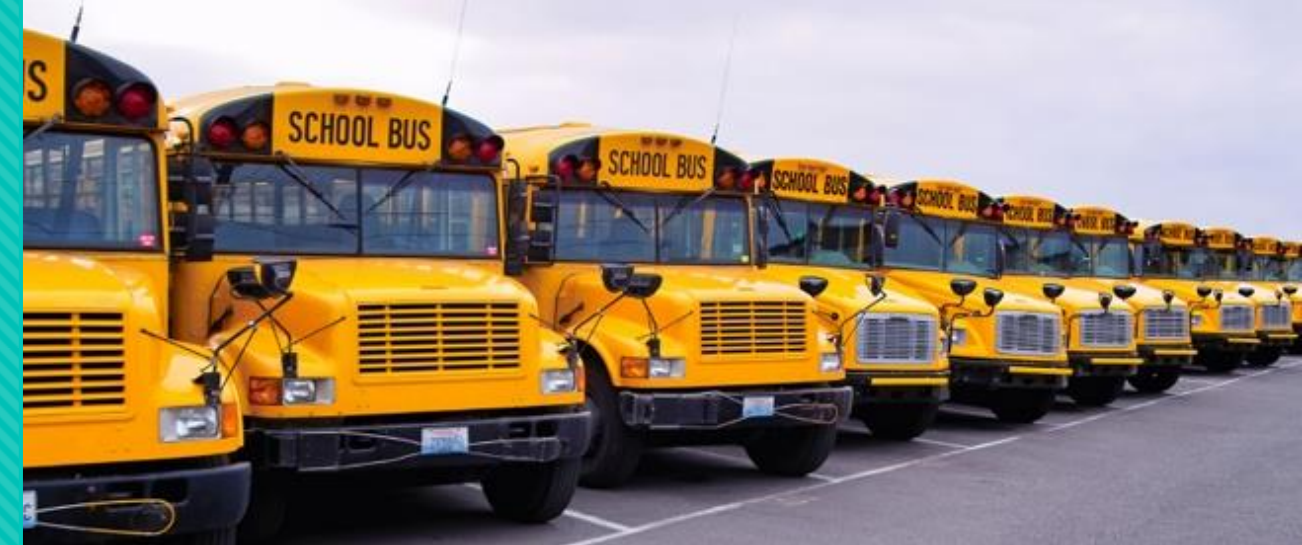

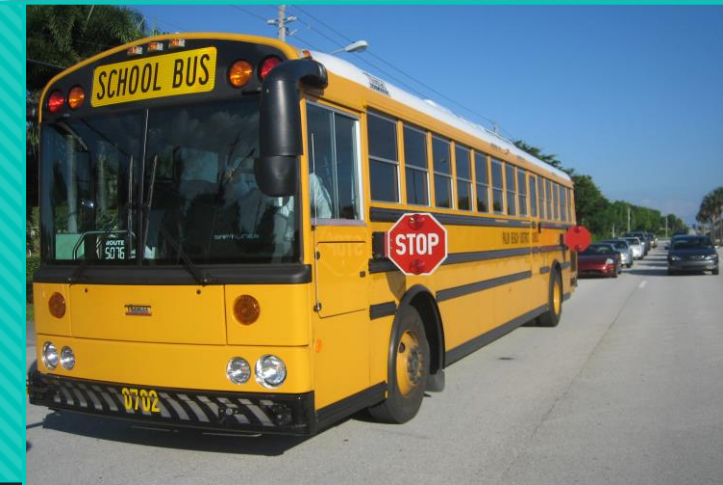

How to approve a booking request online For transportation dispatchers

Information Systems & Technologies

## Step 1: Access website and login

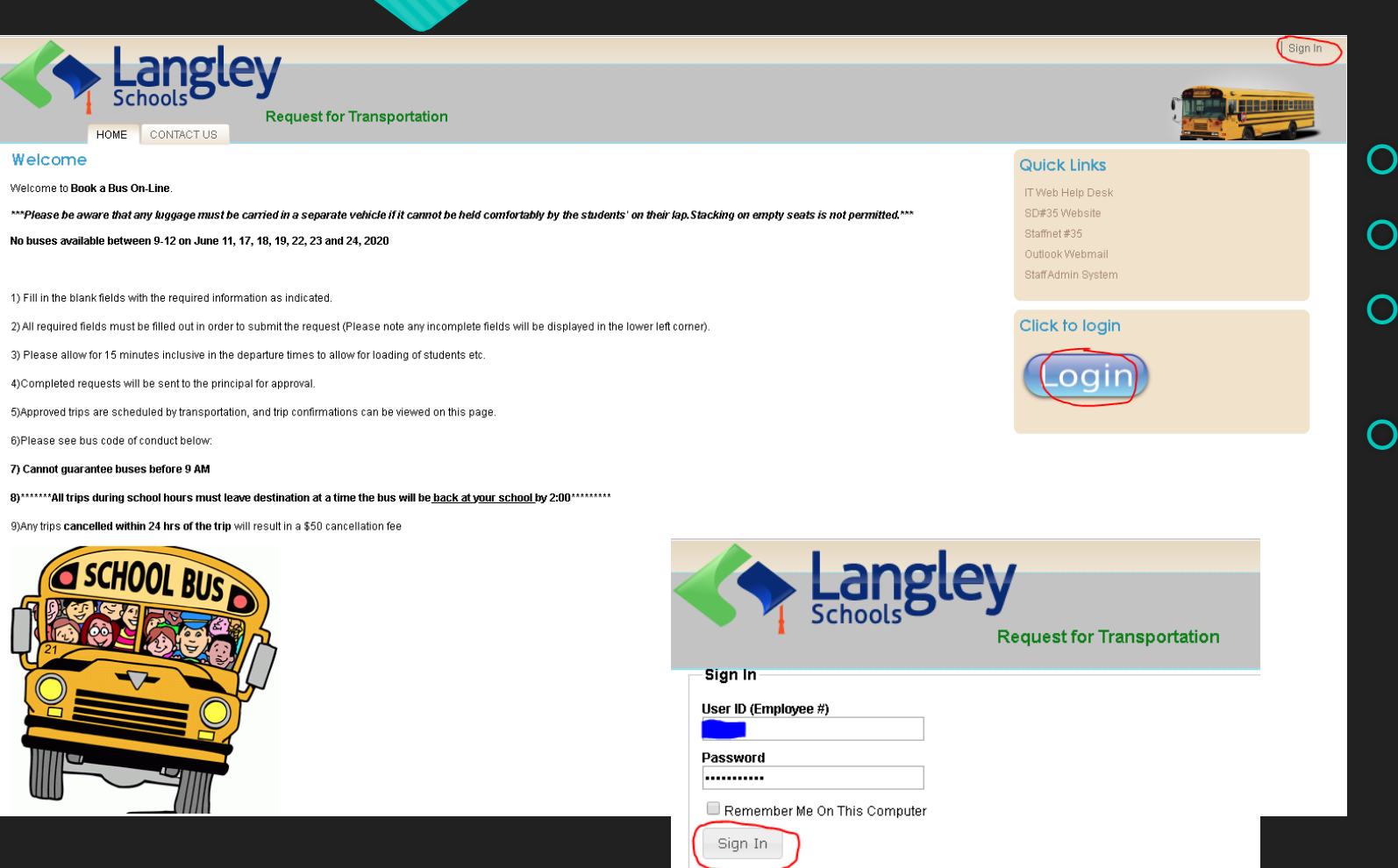

- Website: <u>https://Bookabus.sd35.bc.ca</u>
- O Click the Sign In command
- Enter your employee # & email password
- O Click the **Sign In** button to login

### Only Role Managers can edit user accounts

#### Role Membership: SD35 Role Manager

Add existing user to role

Ben Tinline Manage User

Bookabus Dispatcher Manage User

Caroline Kemp Manage User

🗒 Janie Jones Manage User

Shirley Finley Manage User

Tim Andronyk Manage User

🗒 Trans Manager <u>Manage User</u>

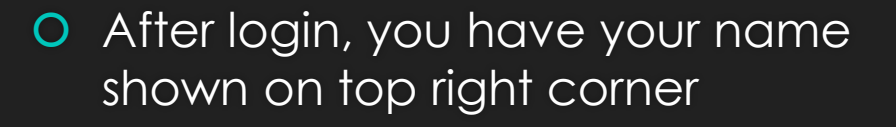

O Dispatcher members are many

- Only some dispatchers are Role
  Administrators members
- O Only Role Administrators may manage users

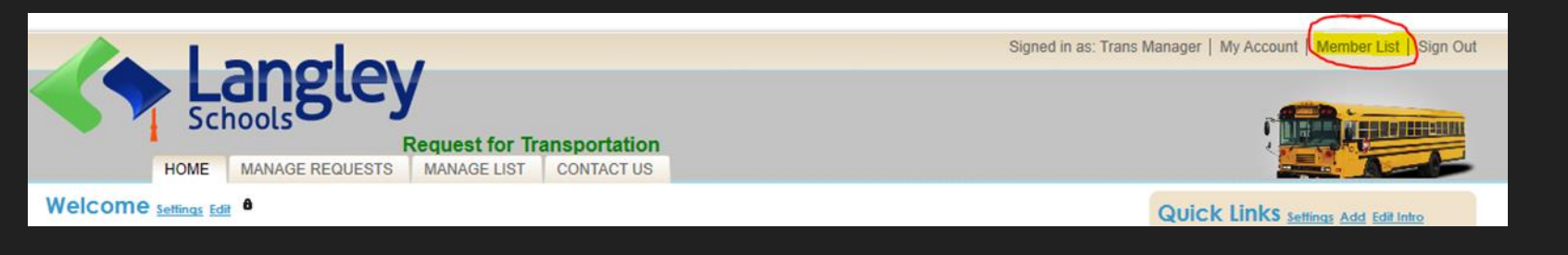

### Step 2: Manage user account

|                                    |                 |              |            |                                                               |                      |  |             | $\frown$              |    |
|------------------------------------|-----------------|--------------|------------|---------------------------------------------------------------|----------------------|--|-------------|-----------------------|----|
|                                    |                 |              |            | Signed in as: Trans Manager   My Account Member List Sign Out |                      |  |             |                       | ut |
| Request for Transportation         |                 |              |            |                                                               |                      |  | 1           |                       |    |
| HOME                               | MANAGE REQUESTS | MANAGE LIST  | CONTACT US |                                                               |                      |  |             |                       |    |
| Welcome Settings Edit <sup>6</sup> |                 |              |            |                                                               |                      |  | Quick Links | ttings Add Edit Intro |    |
|                                    |                 |              |            |                                                               |                      |  |             |                       |    |
|                                    |                 |              |            |                                                               |                      |  |             |                       |    |
|                                    |                 |              |            |                                                               |                      |  |             |                       |    |
| Member List                        |                 |              |            |                                                               |                      |  |             |                       |    |
| 70085                              | Search          | Add New User |            |                                                               | Search By IP Address |  |             |                       |    |
| Show Locked Out                    | Users           |              |            |                                                               |                      |  |             |                       |    |

TPrincipal@sd35.bc.ca

70085

User ID 11

View Profile Manage

Total Posts

0

Web Site

AIIABCDEFGHIJKLMNOPQRSTUVWXYZ

27/06/2018

Joined

User Name

School Principal

- After login, click Member List command
- You may put user's info to search. Normally, Book a bus adds new AD users while users' first logins
- For the existing user, click Manage command for editing

# Step 3: Add user to a group

|                                                                                                    | Signed in as: Trans Manager   My Account   Member List   Sign Out |  |  |  |  |  |  |  |
|----------------------------------------------------------------------------------------------------|-------------------------------------------------------------------|--|--|--|--|--|--|--|
| Langley        Schools        Request for Transportation        HOME      MANAGE REQUESTS      MANAGE LIST      CONTACT US                                                                                                    |                                                                   |  |  |  |  |  |  |  |
| Administration Menu > Member List                                                                                                    |                                                                   |  |  |  |  |  |  |  |
| Manage User School Principal                                                                                                    |                                                                   |  |  |  |  |  |  |  |
| Identity/Security  Profile  Newsletters  Role Membership  User Activity  Location    ISD35 Role Principal  Image: Control of the security  Image: Control of the security  Image: Control of the security  Image: Control of the security |                                                                   |  |  |  |  |  |  |  |
| Authenticated Users SD35 Role Requestor                                                                                                    |                                                                   |  |  |  |  |  |  |  |
| Update User Delete                                                                                                    |                                                                   |  |  |  |  |  |  |  |

- As member of Role Administrator, you have the power to add the user a selected groups, like **SD35 Role Principal**
- Select SD35 Role Principal and click Add user to this role button
- The user will be added into the group.
- **SD35 Role Principal** members may authorize booking requests from their pre-assigned schools
- To remove user from a group, just simply click the trash icon in front of the group name
- But NOTE: Please don't remove user from the Authenticated Users group. Otherwise the user has no way to login Book a bus system.